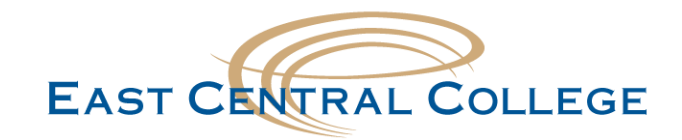

## iOS East Central WIFI setup

| Step 1: Open the Settings ap                | op<br>Settings                                      |                                                             |                                                                                                    |                                      |
|---------------------------------------------|-----------------------------------------------------|-------------------------------------------------------------|----------------------------------------------------------------------------------------------------|--------------------------------------|
| Step 2: Navigate to Wi-Fi                   | ᅙ Wi-Fi                                             | Not Conne                                                   | ected >                                                                                                    |                                      |
|                                             | CHOOSE A NETWORK දීල්<br>DIRECT-fd-HP M452 LaserJet | <b>≜ ∻ (j</b> )                                             |                                                                                                    |                                      |
| Step 3: Select ECC-Student                  | ECC-Guest<br>ECC-Staff<br>ECC-Student<br>Other      | <ul> <li>? (i)</li> <li>▲ ? (i)</li> <li>▲ ? (i)</li> </ul> |                                                                                                    |                                      |
| <b>Step 4:</b> Tap on the <b>Join</b> to co | onnect your device                                  | Join                                                        |                                                                                                    |                                      |
| Step 5: Click the Trust butto               | on to accept the Certif                             | icate                                                       | ncel Certificate radius.student.eastcent Issued by COMODO RSA Do Not Trusted xpires 1/24/20, 5:59:59 PM re Details | Trust<br>ral.edu<br>omain Validation |

## Didn't work for your device?

If your problem still persists, call the IT Help Desk at 636-584-6738 or helpdesk@eastcentral.edu